## Navigating the new Bizfile: Registering a New Business Entity – Local company

The "Register new business entity" eService allows you to complete the registration of your business entity, after your business name application is approved. You can use this service to register the following:

- Sole proprietorship/Partnership
- Limited partnership
- Limited liability partnership
- Local company
- Foreign company branch
- Public Accounting firm
- Public accounting corporation
- Accounting Limited Liability partnership

Please note that you must register the same entity type that you specified in your business name application.

For local company, the incorporation must be submitted by the lodger who applied for the company name, except for Corporate Service Providers (CSPs) who can incorporate the entity on behalf of their clients. The lodger must also be a director or secretary of the proposed company.

## Step-by-step Instructions to incorporate a local company

Ensure you have:

✓ An approved business entity name and the corresponding business name application transaction number

Step 1: Click "Login" on the Bizfile homepage.

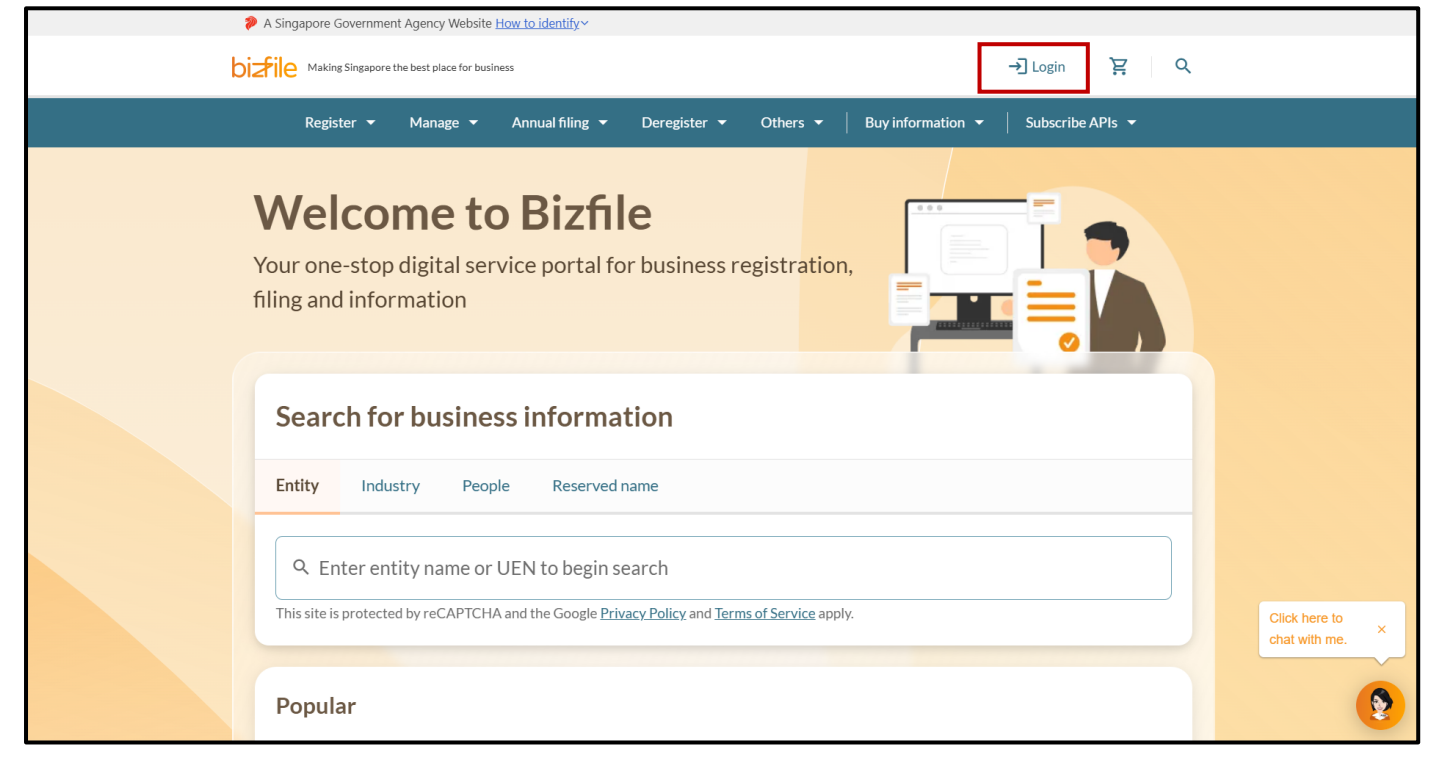

**Step 2**: For individuals or position holders incorporating a new company, log in using Singpass (Individual user) credentials.

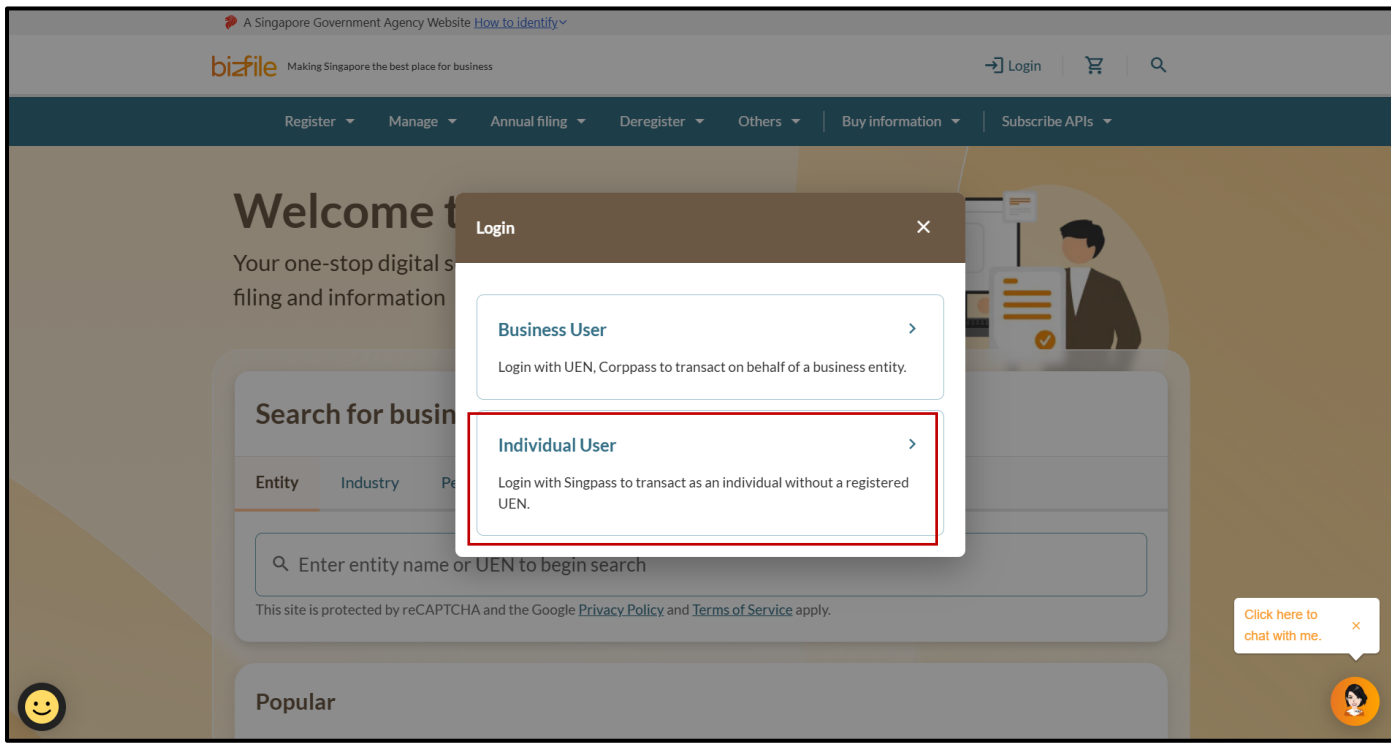

Note: All entity and personal information (including UEN, company details, NRIC/FIN numbers, names and addresses) shown are dummy data for illustration purposes only.

2

For Corporate Service Providers (CSP), log in using Corppass (Business user) credentials.

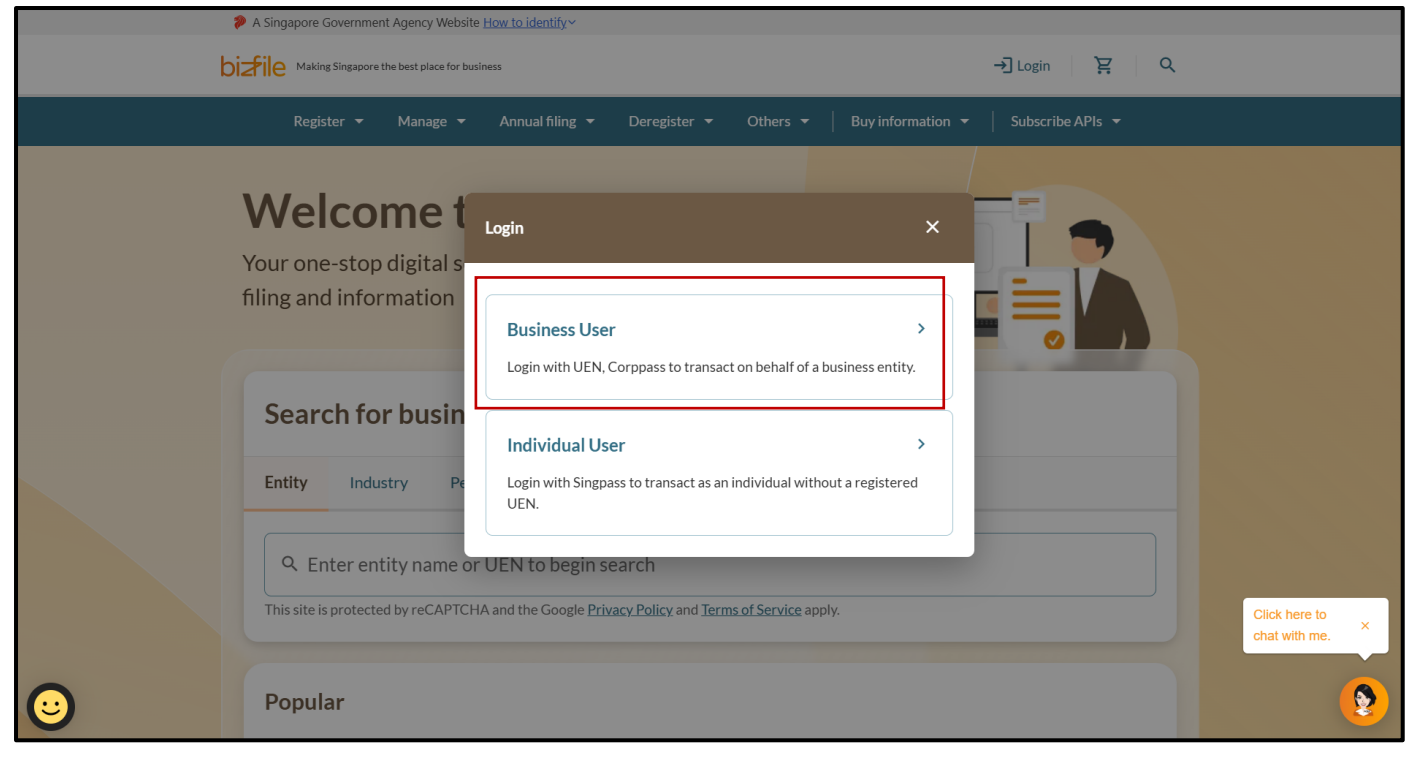

If you are a CSP user, after logging into Bizfile, click the **"Corporate Service Provider"** tab and click **"Proceed to dashboard".** 

| Home > Myprofile<br>Myprofile<br>You are logged in as HRL MGRL FXX                                               | (NRIC 50009287F).                                                                                                    |                                  |
|----------------------------------------------------------------------------------------------------|----------------------------------------------------------------------------------------------------|----------------------------------|
| ← Back<br>Select profile<br>Select a profile and entity to proceed.<br>My Entities<br>Corporate Service Provider | Corporate Service Provider         Select your corporate service provider firm         HIGHER CONSULTING         Select the client that you would like to file for from the list below.         If you are filing for an ad hoc client, proceed to the post-login dashboard and select the eservice from the mega menu. Proceed to dashboard         Proceed to dashboard         Search by company name or UEN | Click here to<br>chat with me. × |

**Step 3:** From the mega menu, click the **"Register**" tab, select **"Register new entity"** and click **"Register new business entity"**.

|   | A Singapore Government Agency Webs                                             | te How to identify~                                                                                    |                             |
|---|--------------------------------------------------------------------------------|----------------------------------------------------------------------------------------------------|-----------------------------|
| b | Making Singapore the best place for b                                          | usiness 🛞 🐨 👻 🖸 🛃 🙀 🚽 Logout 🔍                                                                         |                             |
|   | Register 🔶 Manage 👻                                                            | Annual filing 👻 Deregister 👻 Others 👻   Buy information 👻   Subscribe APIs 👻                           |                             |
| _ | Register<br>Access eServices to register a new er                              | tity or register as a professional                                                                     |                             |
|   | Register new entity                                                            | Register new entity                                                                                    |                             |
|   | Register as professional                                                       | eServices to register different business entity types and redomiciliation of foreign business entity   |                             |
|   | Update professional status                                                     | Apply for new business entity name 😰 Register new business entity                                      |                             |
|   | Group of companies                                                             | Apply to omit the word "Limited" and "Berhad" 🛛 🏹 Transfer of registration for foreign business entity |                             |
|   | View entity details                                                            |                                                                                                    |                             |
|   | Pending actions<br>You have 0 items pending you<br>Action items created from 0 | ur action.<br>2 Dec 2024 onwards will be displayed here.                                               | Click here to chat with me. |

**Step 4:** On the introduction page, select your name application transaction number from the dropdown list and click **"Retrieve information"** and click **"Start"**.

|   | A Singapore Government | it Agency Website <u>How t</u>                                           | o identify~                                                                                                    |                                                                                                    |                                                                                                    |                                          |                             |
|---|------------------------|--------------------------------------------------------------------------|----------------------------------------------------------------------------------------------------|----------------------------------------------------------------------------------------------------|----------------------------------------------------------------------------------------------------|------------------------------------------|-----------------------------|
| t |                        | the best place for business                                              | 0                                                                                                    |                                                                                                    | • 24                                                                                                    | ੇਊ →] Logout                             | ۹                           |
|   | Register 👻             | Manage 🔫 An                                                              | nual filing 👻 Deregister                                                                                                    | ✓ Others ▼                                                                                                    | Buy information                                                                                                    | Subscribe APIs 👻                         |                             |
|   | Home > Register new    | business entity                                                          |                                                                                                    |                                                                                                    |                                                                                                    |                                          |                             |
|   | Register               | new bus                                                                  | siness entit                                                                                                    | У                                                                                                    |                                                                                                    |                                          |                             |
|   |                        | Introductio<br>This eService allow<br>business name appl                 | DD<br>s you to complete the registication is approved.                                                                                                    | tration of your bus                                                                                                    | iness entity after you                                                                                                    | r                                        |                             |
|   |                        | <ul> <li>Time to complete</li> <li>Approval time</li> <li>Fee</li> </ul> | 10 minutes - 20 minute<br>Most applications will b<br>requiring further check<br>\$100.00 [1 year]/\$160<br>Limited Partnership)<br>\$100.00 (Public Accour<br>\$300.00 (Private Comp<br>Public Company Limite | e approved soon afte<br>may take 15 to 60 w<br><b>10 [3 years]</b> (Sole Pro<br>ting Firm and Limite<br>iny, Public Company<br>by Guarantee, and F | r payment. Complex ap<br>vorking days.<br>oprietorship and Partne<br>d Liability Partnership)<br>Limited/Unlimited by sl<br>Foreign Company Branc | plications<br>rship, and<br>hares,<br>h) | Cilck here to chat with me. |

| information.                                                                                                    |                               |
|----------------------------------------------------------------------------------------------------|-------------------------------|
| Professional indemnity insurance details                                                                                                    |                               |
| If you are registering a public accounting corporation or an accounting limited liability partnership, you will<br>need to provide details such as the amount of the professional indemnity insurance and a copy of the<br>quotation. |                               |
| Useful reminders 0                                                                                                    |                               |
| <ul> <li>If you are registering a sole proprietorship, partnership or limited partnership, make sure that all owners or partners have cleared their outstanding Medisave liabilities with CPF board.</li> </ul>                       |                               |
| <ul> <li>If you hold a Foreign Identity Number (FIN), you should first seek consent from the relevant pass issuing authority (e.g. Ministry of Manpower or Immigration &amp; Checkpoints Authority) before registration.</li> </ul>   |                               |
| <ul> <li>If any position holder is a foreigner, or if you are registering a foreign company branch, you are required to engage a corporate service provider to register the business entity.</li> </ul>                               |                               |
| <ul> <li>If this application is filed by a position holder on behalf of the business entity, endorsement is required from the remaining position holders.</li> </ul>                                                                  |                               |
| Check that you have entered all information correctly before submitting your application.                                                                                                    |                               |
| Name application transaction number                                                                                                    |                               |
| T250000640   Retrieve information                                                                                                    | Click here to × chat with me. |
| Start →                                                                                                    | 9                             |
|                                                                                                    |                               |
|                                                                                                    |                               |

**Step 5:** The entity name, entity type, company type and primary business activity will be automatically populated based on your business name application.

| Registe                        | r new bu                       | ısiness eı                                                               | ntity                                                         |                                                                     |                             |              |
|--------------------------------|--------------------------------|--------------------------------------------------------------------------|---------------------------------------------------------------|---------------------------------------------------------------------|-----------------------------|--------------|
| 1<br>Entity information        | Position holder<br>information | 3 Share capital                                                          | Share allotment                                               | Constitution                                                        | 6 Review and confirm        | 7<br>Payment |
| Enter ent<br>Start incorporati | <b>ity informa</b>             | <b>tion</b><br>entering the company                                      | details.                                                      |                                                                     |                             |              |
| Entity inform                  | ation                          | Entity name<br>Entity type<br>Company type<br>Primary busine<br>activity | CHOCOE<br>Local Com<br>Exempt Pr<br>ss 78101   74<br>services | RO PTE. LTD.<br>pany<br>ivate Company Limit<br>3101   IT manpower o | ed by Shares<br>contracting |              |

Step 6: Enter the entity's financial year end date and financial year period.

| FYE is the end of a company's accounting<br>period. It will determine when your corporate | O Common FYE date          |
|-------------------------------------------------------------------------------------------|----------------------------|
| due every year.                                                                           | Financial year end         |
| More about FYE 🔀                                                                          | 31 Mar 2025                |
|                                                                                           | Financial year period      |
|                                                                                           | 12 months                  |
|                                                                                           | 52 weeks accounting period |

**Step 7:** Provide the company's registered office address by entering the postal code and select **"Retrieve address".** Add the level and unit number.

| If you plan to conduct a small-scale business<br>from your home, apply for approval under the<br>Home Office Scheme from HDB or URA before<br>incorporating your company.<br>More about Home Office Scheme | Postal code       S     117371     Retrieve address       70, PASIR PANJANG ROAD, MAPLETREE BUSINESS CITY       Level     Unit       12     2 |
|----------------------------------------------------------------------------------------------------|----------------------------------------------------------------------------------------------------|
|----------------------------------------------------------------------------------------------------|----------------------------------------------------------------------------------------------------|

Step 8: Specify the working hours. If you select "At least 3 hours but less than 5 hours during ordinary business hours on each business day" option, indicate the number of working hours.

| The registered office must be open and                  | Working hours                                                                                |       |  |
|---------------------------------------------------------|----------------------------------------------------------------------------------------------|-------|--|
| accessible to the public for at least three hours       |                                                                                              |       |  |
| during ordinary business hours on each<br>business day. | At least 3 hours but less than 5 hours during ordinary busine<br>hours on each business day. | :55   |  |
|                                                         | At least 5 hours during ordinary business hours on each bus day.                             | iness |  |
|                                                         | Number of working hours                                                                      |       |  |
|                                                         | 3                                                                                            | •     |  |
|                                                         | 3                                                                                            | ~     |  |
| Entity amail address                                    |                                                                                              |       |  |

6

| Provide an email address for the business entity                                  | Email address           |  |
|-----------------------------------------------------------------------------------|-------------------------|--|
| to receive digital notifications and<br>correspondences from government agencies. | general@chocoero.com.sg |  |
|                                                                                   |                         |  |
|                                                                                   |                         |  |

**Step 10:** Enter the details of all position holders. You may add either individual or corporate position holders. For Exempt Private Companies, only Limited Liability Partnerships may be added as corporate shareholders.

| company secretary, who must be a locally resident in Singapore, can be appointed at the point of<br>ncorporation or within six months thereafter. |                       |
|----------------------------------------------------------------------------------------------------|-----------------------|
| earn more about appointing officers in your company 🔀                                                                                             |                       |
|                                                                                                    | Expand all Collapse # |
| Position holder 1                                                                                                    | ^                     |
| Position held                                                                                                    |                       |
| Position held                                                                                                    |                       |
| Chief Executive Officer                                                                                                    |                       |
| Director                                                                                                    |                       |
| Managing Director                                                                                                    |                       |

**Step 11**: For individual position holders, indicate the position they will hold and provide their identification details. If the individual holds multiple positions within the entity, select all their applicable positions in this section.

**Important:** Every local company must appoint at least one director and one company secretary. While directors must be appointed during incorporation, the company secretary appointment can be completed within six months from the incorporation date. The person lodging the incorporation must be appointed as a director or secretary, and at least one director must be locally resident in Singapore.

| Category                |             |  |  |
|-------------------------|-------------|--|--|
| Individual              | O Corporate |  |  |
| Position held           |             |  |  |
| Select position         |             |  |  |
| Chief Executive Officer |             |  |  |
| Director                |             |  |  |
| Managing Director       |             |  |  |
| Secretary               |             |  |  |
| Shareholder             |             |  |  |
|                         |             |  |  |

For a Public Company Limited by Guarantee, if you choose to appoint a member, select the currency and enter the amount guaranteed.

| Category  Individual Corporate  Position held Select position Member SGD Amount guaranteed SGD SGD Frmation AFN ke ALL ation type DZD nber                                                                                                    | Position holder 1                             |           | ^ |
|----------------------------------------------------------------------------------------------------|-----------------------------------------------|-----------|---|
| Individual     Position held     Select position     Member     SGD     SGD     SGD     Fmation     AFN   e   ALL   ation type     DZD     nber                                                                                                    | Category                                      |           |   |
| Position held          Select position         Member       Image: Comparent selection of the selection of the selectio | Individual     Co                             | prporate  |   |
| Select position                                                                                                    | Position held                                 |           |   |
| Amount guaranteed   SGD    SGD    Frmation   AFN   ALL   ation type   DZD   mber                                                                                                    | Select position                               | •         |   |
| Amount guaranteed SGD  SGD  Trmation AFN ke ALL ation type DZD nber                                                                                                    | Member                                        | $\otimes$ |   |
| ALL ation type   DZD mber                                                                                                    | Amount guaranteed SGD SGD SGD Frmation AFN He |           |   |
| nber                                                                                                    | ALL ation type                                | <b></b>   |   |
|                                                                                                    | mber                                          |           |   |

8 Note: All entity and personal information (including UEN, company details, NRIC/FIN numbers, names and addresses) shown are dummy data for illustration purposes only.

**Step 12:** Enter the individual position holder's name, date of birth and specify whether the position holder has a local or foreign residential address.

For local address, enter the postal code and select **"Retrieve address"** to automatically populate the address details. Provide the level and unit details.

| Note:                                                                                                    | 0                                                                                   |   |  |
|----------------------------------------------------------------------------------------------------|-------------------------------------------------------------------------------------|---|--|
| <ul> <li>Personal particulars for NRIC<br/>retrieved from relevant gove</li> </ul>                                                 | Cand selected FIN holders are<br>rnment agencies and prefilled.                     |   |  |
| <ul> <li>If you are an NRIC holder, ex-<br/>your entry: Alias name, Hany<br/>name, and married name.</li> </ul>                    | clude the following names from<br>u Pinyin name, Alias Hanyu Pinyin                 |   |  |
| <ul> <li>Your personal data including<br/>mobile number are collected<br/>and will not be disclosed to the</li> </ul>              | date of birth, email address and<br>solely for administrative purpose<br>ne public. |   |  |
| ne (As ner NRIC/Identification do                                                                                                  | cument)                                                                             |   |  |
| Alan Tan                                                                                                    | Retrieve information                                                                |   |  |
|                                                                                                    |                                                                                     | - |  |
|                                                                                                    |                                                                                     |   |  |
| te of birth                                                                                                    | -                                                                                   | I |  |
| 14 Feb 2000                                                                                                    | Ħ                                                                                   |   |  |
| e or birth<br>14 Feb 2000<br>sidential address<br>dress type<br>Local<br>stal code                                                 | Foreign                                                                             |   |  |
| e or birth<br>24 Feb 2000<br>sidential address<br>dress type<br>Local<br>stal code<br>5 530718                                     | Foreign Retrieve address                                                            |   |  |
| et or Dirth<br>24 Feb 2000<br>sidential address<br>dress type<br>Local<br>stal code<br>5 530718<br>3, HOUGANG AVENUE 2             | Foreign Retrieve address                                                            |   |  |
| ite of Dirth<br>14 Feb 2000<br>sidential address<br>dress type<br>Local<br>tal code<br>5 530718<br>3, HOUGANG AVENUE 2<br>rel      | Foreign     Retrieve address Unit                                                   |   |  |
| et of Dirth<br>14 Feb 2000<br>sidential address<br>dress type<br>Local<br>tal code<br>5 530718<br>3, HOUGANG AVENUE 2<br>rel<br>32 | C Foreign Retrieve address Unit 1                                                   |   |  |

**Step 13:** Enter the position holder's contact details, including their Contact Address. For local address, enter the postal code and click **"Retrieve address"** to automatically populate the address details. Fill in the email address, country code and mobile number and click **"Save".** 

**Important:** The Contact Address must be a location within the same jurisdiction as the position holder's residence where they can be reached, such as an office or Corporate Service Provider's office. You may use the position holder's residential address as the Contact Address if preferred. Please note that P.O. Box addresses are not acceptable as Contact Addresses.

| Contact information                                                                    |                                                   |      |
|----------------------------------------------------------------------------------------|---------------------------------------------------|------|
| Contact address                                                                        |                                                   |      |
| <ol> <li>Your contact address is autom<br/>entities and displayed in public</li> </ol> | atically applied to your associated<br>c records. |      |
| Postal code<br>S 530718                                                                | Retrieve address                                  |      |
| 718, HOUGANG AVENUE 2                                                                  |                                                   |      |
| Level                                                                                  | Unit                                              |      |
| 32                                                                                     | 1                                                 |      |
| Email address ALT@hotmail.com                                                          |                                                   |      |
| Country code                                                                           |                                                   |      |
| 65                                                                                     | •                                                 |      |
| Mobile number                                                                          |                                                   |      |
| 8555555                                                                                |                                                   |      |
| 🗍 Delete                                                                               |                                                   | Save |

**Step 14:** For corporate position holder, specify the position the entity will hold and the corporate position holder details and click **"Save"**.

| Category                       |                                                                  | 7 |                                |
|--------------------------------|------------------------------------------------------------------|---|--------------------------------|
| O Individual                   | Corporate                                                        |   |                                |
| Position held                  |                                                                  |   |                                |
| Select position                | •                                                                |   |                                |
| Shareholder                    | ۲                                                                |   |                                |
|                                |                                                                  |   |                                |
| Corporate position holder      | details                                                          |   |                                |
| Is the corporate position hold | er registered locally?                                           |   |                                |
| • Yes                          | O No                                                             |   |                                |
| Retrieve information           |                                                                  |   |                                |
| O By UEN                       | By entity name                                                   |   |                                |
| Entity name                    |                                                                  |   |                                |
| Light consulting               | Search                                                           |   | Click here to<br>chat with me. |
| UEN 20                         | 2572338M                                                         |   |                                |
| Entity name                    | CONSULTING PTE. LTD.                                             |   | 6                              |
| Entity address 1:<br>Pr        | 11 NORTH BRIDGE ROAD, #05-32<br>ENINSULA PLAZA, SINGAPORE 179098 |   |                                |
| L                              |                                                                  |   |                                |

| 12 1                                |   |
|-------------------------------------|---|
| Address doesn't have level and unit |   |
| Email address                       |   |
| hrl@gmail.com                       |   |
| Country code                        |   |
| 65                                  |   |
| Mobile number                       |   |
| 83661534                            |   |
|                                     |   |
| Delete Save                         |   |
| + Add position holder               |   |
| ✓ Expand all ∧ Collapse all         | × |
| ← Back Save draft Next →            |   |
|                                     |   |

**Step 15:** Select **"Add position holder"** to add additional position holders. Enter the required information and click **"Next"** to proceed.

| Add position holders                                                                                                    |                                                                                           |                   |                           |
|----------------------------------------------------------------------------------------------------|-------------------------------------------------------------------------------------------|-------------------|---------------------------|
| Add position holders including officers and shareholders,<br>company secretary, who must be a locally resident in Sing<br>incorporation or within six months thereafter. | with at least one locally residing director. The gapore, can be appointed at the point of | e                 |                           |
| Learn more about appointing officers in your company                                                                                                    | 3                                                                                         |                   |                           |
|                                                                                                    |                                                                                           | ✓ Expand all      |                           |
| 1. HRL MGRL FXX<br>Director, Shareholder + NRIC (Citizen) + S0009287                                                                                                    | 7F                                                                                        | ~                 |                           |
|                                                                                                    | + Add position holder                                                                     |                   |                           |
|                                                                                                    |                                                                                           | ✓ Expand all      |                           |
| ← Back                                                                                                    |                                                                                           | Save draft Next > | Click here<br>chat with r |

**Step 16:** Confirm if the company has more than 50 shareholders or members. Select **"No"** if the company has 50 or fewer shareholders, then click **"Next"** to continue.

| + Add positi                                                                                                    | on holder                   |                                |
|----------------------------------------------------------------------------------------------------|-----------------------------|--------------------------------|
|                                                                                                    | ✓ Expand all ∧ Collapse all |                                |
| ⑦ Note ×                                                                                                    |                             |                                |
| • count joint holders of shares as one person, and                                                                                                    |                             |                                |
| <ul> <li>do NOT count any person in the employment of the company or<br/>of its subsidiary or any person who while previously in the<br/>employment of the company or of its subsidiary was and<br/>thereafter has continued to be a member of the company</li> </ul> |                             |                                |
| Does the company have more than 50 members?                                                                                                    |                             |                                |
| O Yes                                                                                                    |                             |                                |
| - Back                                                                                                    | Save draft Next →           | Click here to<br>chat with me. |
|                                                                                                    |                             | <b>(</b>                       |
|                                                                                                    |                             | 1                              |
|                                                                                                    |                             |                                |

| Stei | <b>5 17:</b> Fill in the share car | pital details. Select the c | urrency type and shares | pavable option. |
|------|------------------------------------|-----------------------------|-------------------------|-----------------|
|      |                                    |                             |                         |                 |

| are capital refers to the amount of money that shareholders have invested in<br>purchasing shares. It can be in different currencies, and different classes of<br>rying rights and privileges. Start by adding a currency and the classes of shar<br>Id more currencies as needed. | a company<br>hares with<br>es. You may |
|----------------------------------------------------------------------------------------------------|----------------------------------------|
|                                                                                                    | ✓ Expand all ∧ Collap:                 |
| Currency 1                                                                                                    | ^                                      |
|                                                                                                    |                                        |
|                                                                                                    |                                        |
| Currency                                                                                                    |                                        |
| Currency<br>Singapore dollar                                                                                                    |                                        |
| Currency<br>Singapore dollar                                                                                                    |                                        |
| Currency<br>Singapore dollar                                                                                                    |                                        |
| Currency<br>Singapore dollar                                                                                                    |                                        |
| Currency<br>Singapore dollar                                                                                                    |                                        |

**Step 18:** Specify the share class details, including the number of shares, issued share capital and paid-up share capital amount.

| No consideration     Partially in cash and otherwise than in cash  Share capital  |                               |
|-----------------------------------------------------------------------------------|-------------------------------|
| Class of shares Select class of shares Ordinary Preference Others + Aud sub-class |                               |
| + Add another class                                                               | e Click here to chat with me. |
| + Add share capital                                                               |                               |

**Step 19**: You may add multiple share classes or sub-classes by selecting "**Add another class**" or "**Add sub-class**" respectively. Click "**Save**" after entering the required information.

| No consideration     Partially in cash and otherwise than in | cash                 |                                                            |                                |
|--------------------------------------------------------------|----------------------|------------------------------------------------------------|--------------------------------|
| Share capital                                                |                      |                                                            |                                |
| Class of shares                                              |                      |                                                            |                                |
| Ordinary -                                                   |                      |                                                            |                                |
| Number of shares                                             | Issued share capital | Paid-up share capital 🛈                                    |                                |
| 100                                                          | SGD 100              | SGD 100                                                    |                                |
|                                                              |                      | Enter "0" if not applicable                                |                                |
| + Add sub-class                                              |                      |                                                            |                                |
| + Add another class                                          |                      |                                                            |                                |
| Delete                                                       |                      | Save                                                       | Click here to<br>chat with me. |
|                                                              | + Add share capital  |                                                            |                                |
| ·                                                            |                      | <ul> <li>Expand all           Collapse all     </li> </ul> | •                              |

## Step 20: Click "Next" to proceed.

| Enter share capital<br>Share capital refers to the amount of money that shareholders have invested in a company<br>by purchasing shares. It can be in different currencies, and different classes of shares with<br>varying rights and privileges. Start by adding a currency and the classes of shares. You may<br>add more currencies as needed. |                               |
|----------------------------------------------------------------------------------------------------|-------------------------------|
| ✓ Expand all                                                                                                    |                               |
| 1. Singapore dollar     >       100 Ordinary · SGD 100.00 issued · SGD 100.00 paid-up     >                                                                                                    |                               |
| + Add share capital                                                                                                    |                               |
| ✓ Expand all                                                                                                    |                               |
|                                                                                                    | Click here to × chat with me. |
| ← Back Save draft Next →                                                                                                    | 9                             |
|                                                                                                    | •                             |

**Step 21:** Enter the share allotment details for all shareholders. Each shareholder must either have an individual share allotment or be part of a group share. For individual share allotments, click **"Add individual shares"**.

| 1 ———                                                                                                    | Position holder<br>information                                                                                                | Share capital                                  | 4<br>Share allotment                             | Constitution                 | Review and confirm | 7<br>Payment |                             |
|----------------------------------------------------------------------------------------------------|----------------------------------------------------------------------------------------------------|------------------------------------------------|--------------------------------------------------|------------------------------|--------------------|--------------|-----------------------------|
| Enter sha<br>Enter the details<br>details of the sha<br>before completin<br>More about allotme<br>Individual sha<br>+ Add individ<br>Group share<br>Add group share | of the shares allottee<br>reholders have alrea<br>og this section.<br>ent of shares<br>wal shares<br>if applicable.<br>shares | It<br>d to the shareholde<br>dy been added und | rs of the company. Ens<br>er the "Add Position H | ure that the<br>olders" page |                    |              | Ciick here to chat with me. |

**Step 22:** For individual shares, specify the currency, share class, number of shares, paid-up share capital and click "**Save**".

| Shareholder<br>HRL MGRL FXX-S0009287F                                                                         |                               |
|----------------------------------------------------------------------------------------------------|-------------------------------|
| Cancel 🗇 Delete Save                                                                                          |                               |
| Currency 1 ^                                                                                                  |                               |
| Currency<br>Please select<br>Singapore dollar<br>Select class of shares<br>e.g. 1<br>Add shares held in trust | Click here to chat with me. × |
| Delete Save                                                                                                   | •                             |

| Shareholder<br>HRL MGRL FXX-S0009287F 🔹                                                                                              |      |                                |
|----------------------------------------------------------------------------------------------------|------|--------------------------------|
| Delete                                                                                                    | Save |                                |
| Currency 1                                                                                                    | ^    |                                |
| Currency<br>Singapore dollar   Class of shares Ordinary Number of shares Paid-up share capital () SGD 50  + Add shares held in trust |      | Click here to<br>chat with me. |
| Delete                                                                                                    | Save |                                |

Step 23: If any shares are held in trust arrangements, click "Add shares held in trust".

| Shareholder<br>HRL MGRL FXX-S0009287F                                                                                            |                             |
|----------------------------------------------------------------------------------------------------|-----------------------------|
| Delete Save                                                                                                    |                             |
| Currency 1                                                                                                    |                             |
| Currency<br>Singapore dollar Class of shares Ordinary Number of shares Paid-up share capital ① SGD 50 + Add shares held in trust | Click here to chat with me. |
| Delete Save                                                                                                    |                             |

**Step 24:** Enter the trust name if applicable.

| Currency 1 ^                                                                                                    |                                |
|----------------------------------------------------------------------------------------------------|--------------------------------|
| Currency<br>Singapore dollar                                                                                         |                                |
| Number of shares     Paid-up share capital ①       50     SGD                                                        |                                |
| Shares are held in trust. Do you want to provide the name of the trust?   Yes  Name of trust  Enter name of trust  T |                                |
| To Delete Save                                                                                                    | Click here to<br>chat with me. |
| + Add currency allotment                                                                                             | 9                              |
| + Add share allotment                                                                                                | $\frown$                       |

**Step 25:** For group shares, enter the group name, select the participating shareholders from the dropdown list and click **"Save"** to continue.

|                              | ✓ Expand all ▲ Collapse all |                               |
|------------------------------|-----------------------------|-------------------------------|
| Group share 1                | ^                           |                               |
| Group name GRP               |                             |                               |
| Shareholder(s)               |                             |                               |
| Cancel To Delete             | Save                        |                               |
| Currency 1                   | ^                           |                               |
| Currency<br>Singapore dollar |                             | Click here to chat with me. × |

**Step 26:** Enter the allotment details including the currency type, shares class, number of shares and paid-up share capital. Click **"Save"** after completing each entry.

| APPLE CONSULTING PTE LTD-202512345M  Cancel Delete Save                                                                                |                                  |
|----------------------------------------------------------------------------------------------------|----------------------------------|
| Currency 1                                                                                                    | ^                                |
| Currency<br>Singapore dollar  Class of shares Ordinary  Number of shares Paid-up share capital  Too SGD Too + Add shares held in trust | Click here to<br>chat with me. × |
| Delete     Save     + Add currency                                                                                                    |                                  |

Step 27: Once all shareholders have been allotted, click "Next" to proceed.

| Group share                                                           |                               |
|-----------------------------------------------------------------------|-------------------------------|
| Add group share if applicable.<br>+ Add group shares                  |                               |
| Shares allotment summary                                              |                               |
| Shareholders allotted 1/1                                             |                               |
| Singapore dollar                                                      |                               |
| Ordinary                                                              |                               |
| Allotted shares out of issued shares<br>100/100                       |                               |
| Amount of paid-up share capital<br>allotted / issued<br>100.00/100.00 |                               |
|                                                                       | Click here to x chat with me. |
| ← Back Save draft Next →                                              | 0                             |
|                                                                       |                               |

**Step 28:** Attach the required incorporation and constitutional documents. You can choose either to submit a customised constitution or use a model constitution. For customised constitution, select **"Attach customised constitution"** and upload the required incorporation and constitutional documents.

| Submit incorporation and constitutional docu                                                                                                    | uments.                                                                                                    |                                                                                                    |                                  |
|----------------------------------------------------------------------------------------------------|----------------------------------------------------------------------------------------------------|----------------------------------------------------------------------------------------------------|----------------------------------|
| Submit constitution                                                                                                    |                                                                                                    |                                                                                                    |                                  |
| The constitution is a legal document that sets out<br>the rules and regulations for how a company is<br>run. It outlines the rights and responsibilities of<br>the company's directors, shareholders, and<br>officers, and provides a framework for how<br>decisions are made and how the company<br>operates. | Constitution type ①<br>Attach customised constitution Choose this option if you have specific provisions to include                                                                                     | O Use model constitution<br>Choose this option if you do not wish to<br>create your own<br>View model constitution                                                                                                    |                                  |
| More about constitution requirement 🛛                                                                                                    | Attach customised constitution<br>Drag and drop files he<br>Supported formats: JPG, JPE<br>Maximum file<br>Embedded images and files will not be scanno<br>sensitive personal information before upload | re or <u>browse files</u> to upload<br>EG, PNG, PDF, DOCX, XLSX, PPTX<br>e size: 2MB per file<br>ed for personal information. Consider masking any<br>ting, as it could be part of records accessible to the<br>public. | Click here to<br>chat with me. × |
|                                                                                                    | rou may up                                                                                                    | ion of io Tuic?                                                                                                    | •                                |

**Step 29:** Verify that all uploaded documents appear correctly in the display section and click **"Review and confirm"** to continue.

| the company's directors, shareholders, and<br>officers, and provides a framework for how<br>decisions are made and how the company<br>operates. | Choose this option if you have specific<br>provisions to include                                                                                                    | Choose this option if you do not wish to create your own View model constitution 🔀                                                                                                    |                                |
|----------------------------------------------------------------------------------------------------|----------------------------------------------------------------------------------------------------|----------------------------------------------------------------------------------------------------|--------------------------------|
| More about constitution requirement                                                                                                    | Attach customised constitution                                                                                                    |                                                                                                    |                                |
|                                                                                                    | You have reached the max<br>Supported formats: JPG, JPE<br>Maximum file:<br>Embedded images and files will not be scanner<br>sensitive personal information before uploadi<br>pu<br>You have reached the max | binum upload limit of 1 file(s)<br>5, PNG, PDF, DOCX, XLSX, PPTX<br>size: 2MB per file<br>1 for personal information. Consider masking any<br>ng, as it could be part of records accessible to the<br>ublic. |                                |
|                                                                                                    | LC Constitution.pdf<br>Uploaded - 192.7 KB                                                                                                    | Ō                                                                                                    | Click here to<br>chat with me. |
| ← Back                                                                                                    |                                                                                                    | Save draft Review and confirm →                                                                                                    | ]                              |

19

**Step 30:** For model constitution, select **"Use model constitution"** and specify the appropriate constitution type. Click **"Review and confirm"** to proceed.

| Enter constitution                                                                                                    |                                                                                                    |                                                                                                    |                                |
|----------------------------------------------------------------------------------------------------|----------------------------------------------------------------------------------------------------|----------------------------------------------------------------------------------------------------|--------------------------------|
| Submit incorporation and constitutional docu                                                                                                    | iments.                                                                                                    |                                                                                                    |                                |
| Submit constitution                                                                                                    |                                                                                                    |                                                                                                    |                                |
| The constitution is a legal document that sets out                                                                                                    | Constitution type (i)                                                                                                    |                                                                                                    |                                |
| the rules and regulations for how a company is<br>run. It outlines the rights and responsibilities of<br>the company's directors, shareholders, and<br>officers, and provides a framework for how<br>decisions are made and how the company | O Attach customised constitution<br>Choose this option if you have specific<br>provisions to include                                                                                             | Use model constitution     Choose this option if you do not wish to     create your own                                                                                                   |                                |
| operates.                                                                                                    |                                                                                                    | View model constitution 🗹                                                                                                    |                                |
| More about constitution requirement 🗹                                                                                                    | Model constitution type                                                                                                    |                                                                                                    |                                |
|                                                                                                    | <ul> <li>Adopt the constitution in force at<br/>the time of adoption</li> <li>Model Constitution adopted during<br/>incorporation is fixed, unless the<br/>company subsequently makes</li> </ul> | Adopt the constitution which may<br>be in force for time to time<br>Any changes to provisions in the Model<br>Constitution as made in the law over<br>time will be adopted by the company |                                |
|                                                                                                    | amendments to it                                                                                                    |                                                                                                    | Click here to<br>chat with me. |
|                                                                                                    |                                                                                                    |                                                                                                    |                                |
| ← Back                                                                                                    |                                                                                                    | Save draft Review and confirm →                                                                                                    |                                |

## Step 31: Verify that you have entered all information correctly.

| 1                                                        | Position holder<br>information | 3 Share capital                               | Share allotment           | Constitution                    | 6<br>Review and<br>confirm                           | (7)<br>Payment             |                                |
|----------------------------------------------------------|--------------------------------|-----------------------------------------------|---------------------------|---------------------------------|------------------------------------------------------|----------------------------|--------------------------------|
| Review an<br>Please review the<br>Note<br>• This applice | nd confirm                     | before submitting.<br>The relevant position h | olders for endorsement af | íter submission.                |                                                      | •                          |                                |
| Business entit                                           | y information                  |                                               |                           |                                 |                                                      |                            |                                |
| Entity name<br>GENERAL ONE PTI                           | Ent                            | ity type<br>al Company                        | Company t<br>Private Co   | type<br>mpany Limited by Share: | Primary business ac<br>66192   Corporate<br>services | tivity<br>finance advisory |                                |
| Financial year                                           | end (FYE)                      |                                               |                           |                                 |                                                      |                            | Click here to<br>chat with me. |
| Financial year end<br>31 Mar 2025                        | Fin<br>12                      | ancial year period<br>months                  |                           |                                 |                                                      |                            | 9                              |

Step 32: Read the declarations carefully, check the declaration box and click "Submit".

| Constitution                                                                                                    | Type of model constitution                                                                                                    | Constitution document                                                                                                    |
|----------------------------------------------------------------------------------------------------|----------------------------------------------------------------------------------------------------|----------------------------------------------------------------------------------------------------|
| Use model constitution.                                                                                                    | Adopt the constitution which may<br>be in force for time to time                                                                                                    | 5e4499cd 1cb8 410d 99e1-<br>902b2c4fde28.pdf                                                                                                    |
| The following declaration                                                                                                    | ons will apply where applicable:                                                                                                    |                                                                                                    |
| 1. Declaration by Indi                                                                                                    | vidual (Non-Corporate Service Provider)                                                                                                    |                                                                                                    |
| 1. Sole proprieto                                                                                                    | rship and partnership; or                                                                                                    |                                                                                                    |
| 2. Public account                                                                                                    | ting firm; or                                                                                                    |                                                                                                    |
| 3. Limited partne                                                                                                    | ership.                                                                                                    |                                                                                                    |
| <ol> <li>I shall be personally</li> <li>Each appointed posi</li> <li>The appointed posi</li> <li>The appointed posi<br/>to take part in and n</li> </ol> | y responsible for the discharge of all obligation<br>sition holder of the entity has consented to be<br>ition holder(s) is/are not undischarged bankru<br>ition holder(s) who is/are bankrupt have obtai<br>manage the business. | ns attached to the above entity under the relevant Act.<br>registered as the relevant position holder of the applicable entity.<br>pt.<br>ned written permission from the Official Assignee/Leave of the High C |
| Limited liability partner                                                                                                    | ship<br>poointed position holder under Limited liabili                                                                                                    | ty partnership / Accounting limited liability partnership(where applica                                                                                                    |
| declare that:                                                                                                    |                                                                                                    | , per and any construction in the set of a start of planets of planets                                                                                                    |
| 1   shall be personally                                                                                                    | y responsible for the discharge of all obligation                                                                                                    | ns attached to the above entity under the relevant Act(s).                                                                                                    |
|                                                                                                    |                                                                                                    |                                                                                                    |

| years after his release from prison.                                                                                                    |      |
|----------------------------------------------------------------------------------------------------|------|
| Local company - Secretary                                                                                                    |      |
| I, HRL MGRL FXX,declare that:' 1. I consent to act as a secretary of the above company.                                                                              |      |
| 2. I am a qualified person under section 171(1AA) of the Companies Act by virtue of my being*:                                                                       |      |
| 1. a secretary of a company for at least 3 of the 5 years immediately preceding my appointment as secretary of the above named company.                              |      |
| 2. a qualified person under the Legal Profession Act (Cap. 161).                                                                                                    |      |
| 3. a public accountant.                                                                                                    |      |
| <ol> <li>a member of the Institute of Singapore Chartered Accountants (formerly known as the Institute of Certified Public Accountants of<br/>Singapore).</li> </ol> |      |
| 5. a member of the Chartered Secretaries Institute of Singapore.                                                                                                    |      |
| 6. a member of the Association of International Accountants (Singapore Branch).                                                                                      |      |
| 7. a member of the Institute of Company Accountants, Singapore.                                                                                                    |      |
| 3. a member of the Institute of Company Accountants, Singapore.                                                                                                    |      |
| <ol><li>The above information submitted is true and correct and to the best of my knowledge and I am authorised to file this<br/>application/transaction.</li></ol>  |      |
| *One or more of the following                                                                                                    |      |
|                                                                                                    |      |
| Click here<br>chat with m                                                                                                    | to × |
| ← Back Submit →                                                                                                    | 6    |
|                                                                                                    | 3    |
|                                                                                                    |      |
|                                                                                                    | -    |
|                                                                                                    |      |

**Step 33:** Once the transaction is submitted successfully, you will receive an acknowledgement message that it has been routed to the relevant position holder(s) for endorsement. All proposed position holders, including individuals and corporate entities appointed as directors, shareholders and company secretaries will receive a notification in to endorse their consent. This requirement applies to all position holders except the lodger. The incorporation can only proceed once all required endorsements are received.

Important: Endorsements are not required if the incorporation is filed by a Corporate Service Provider.

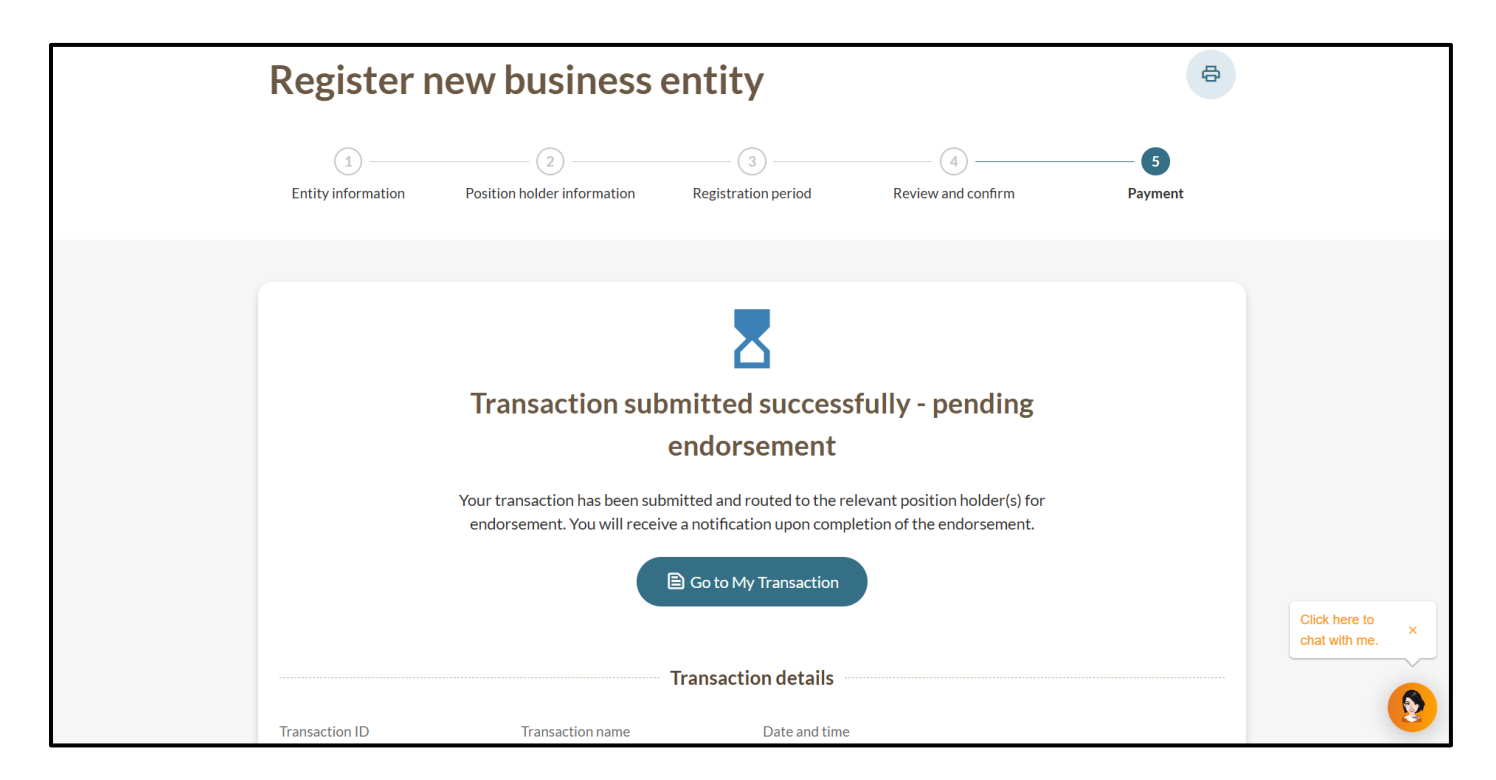

You will receive a notification in your Bizfile Inbox confirming that your transaction has been submitted and is awaiting endorsement.

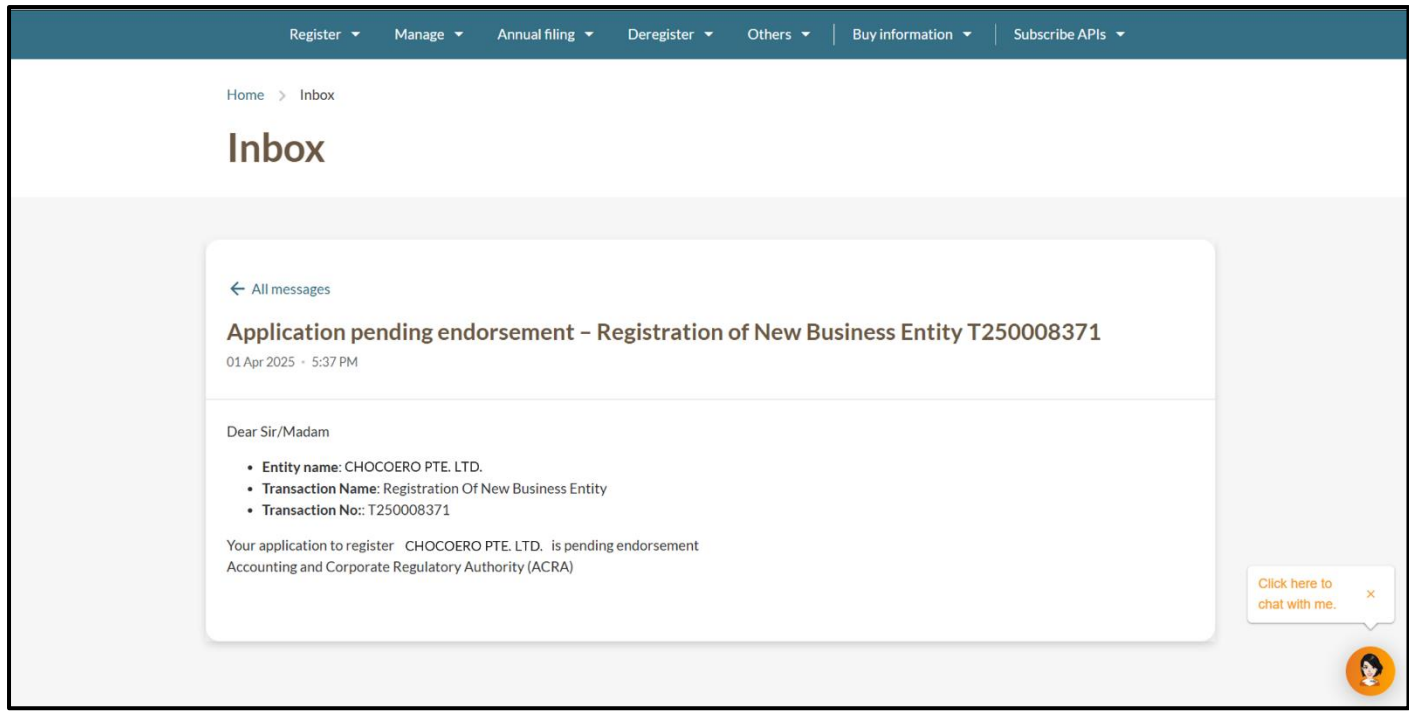

22

The appointed position holders will receive a notification in their Bizfile Inbox, requesting their endorsement.

| Home > Inbox                                                                                                    |                                |
|----------------------------------------------------------------------------------------------------|--------------------------------|
|                                                                                                    |                                |
| ← All messages<br>Endorsement required – Registration of New Business Entity T250008371<br>01Apr 2025 - 5:37 PM                                                                                                    |                                |
| Dear Sir/Madam  • Entity Name: CHOCOERO PTE, LTD. • Transaction Name: Registration Of New Business Entity • Transaction Name: Registration of New Business Entity • Transaction No: T250008371  The registration of new business entity for CHOCOERO PTE. LTD. has been submitted by Willow Raisa Moore and requires your endorsement. All endorsement and payment for registration must be made by 01 Apr 2025. Please endorse via link. Accounting and Corporate Regulatory Authority (ACRA) | Click bars to                  |
|                                                                                                    | Click here to<br>chat with me. |

**Step 34:** Once endorsement has been successfully completed, a payment notification will be sent to your Bizfile Inbox with a link to pay the incorporation fee. Click the link to proceed to complete the payment.

| Home > Inbox                                                                                                    |                                |          |
|----------------------------------------------------------------------------------------------------|--------------------------------|----------|
| ← All messages<br>Payment required – Registration of New Business Entity T250008371<br>20 Mar 2025 · 5:36 PM                                                                                                    |                                |          |
| Dear Sir/Madam  • Entity name: CHOCOERO PTE. LTD. • Transaction Name: Registration Of New Business Entity • Transaction Non: T250007516  Your application to register CHOCOERO PTE. LTD. Is pending payment. Please complete the transaction by making payment via link by 20 Mar 2025. Accounting and Corporate Regulatory Authority (ACRA) |                                |          |
|                                                                                                    | Click here to<br>chat with me. | ×<br>(2) |

| Welcome to yo                                                                                        | our dashboard <mark>!</mark>                      |                          |   |
|----------------------------------------------------------------------------------------------------|---------------------------------------------------|--------------------------|---|
| Access all your latest messages, manage y                                                            | your to-do list, and view recent transactions all | in one place.            |   |
| • = - ] 0                                                                                            |                                                   |                          |   |
| \$ My transactions                                                                                   | Payment history                                   |                          |   |
| Pending actions<br>You have 1 items pending your action.<br>Action items created from 02 Dec 2024 of | onwards will be displayed here.                   |                          |   |
|                                                                                                    |                                                   | ➡ Sort by date: Oldest ∨ |   |
| Entity Registration Payment for T<br>Due on 28 Feb 2025 - Due in 0 day(s)                            | 250008371                                         | Payment                  |   |
| Important                                                                                            |                                                   |                          | • |

**Step 36:** You will be given the option to select a Special Unique Entity Number (UEN) for your business. If you do not wish to have a special UEN, select **"No"** and proceed to the payment page.

| Home > Register new business entity<br>Register new business entity                                                                                                    |                 |
|----------------------------------------------------------------------------------------------------|-----------------|
| 1       2       3       4       5       6       2         Entity information       Position holder       Share capital       Share allotment       Constitution       Review and confirm       Payment         information       Payment       Share capital       Share allotment       Constitution       Review and confirm       Payment |                 |
| Select a special UEN for your registered entity at a fee, instead of using the system-generated UEN.   Learn more about Special UEN   Do you wish to select a Special UEN?   Yes                                                                                                    |                 |
| Click h                                                                                                    | ere to x th me. |

**Step 37:** You will be directed to the payment summary page. Select the payment method and click **"Make payment"** to complete the transaction.

| <b>Register n</b><br>1<br>Entity information Position                                                                                                    |
|----------------------------------------------------------------------------------------------------|
| Select payment<br>Complete your payment by<br>You will receive an acknow<br>Select type<br>Saved card(s)<br>Select saved payment method<br>Select saved payment method<br>Selec |

**Step 38:** Once your payment is successfully processed, you will receive an acknowledgement message and a copy of the receipt.

| Home > Register new business entity |                                            |                                                     |                                |                                       |                    |                               |
|-------------------------------------|--------------------------------------------|-----------------------------------------------------|--------------------------------|---------------------------------------|--------------------|-------------------------------|
| Register new business entity        |                                            |                                                     |                                |                                       |                    |                               |
| I      Positio     information      | 2) (3)<br>n holder Share capital<br>mation | (4)                                                 | Constitution                   | 6                                     | Payment            |                               |
|                                     |                                            |                                                     |                                |                                       |                    |                               |
|                                     | Рау                                        | went succes                                         | sful                           |                                       |                    |                               |
|                                     | Upon successful payme<br>instructi         | nt, you will receive a co<br>ions to review your pu | onfirmation email v<br>rchase. | vith                                  |                    |                               |
|                                     | Download rec                               | eipt 🖹 Go to                                        | My Transaction                 |                                       |                    |                               |
|                                     |                                            | Payment details                                     |                                |                                       |                    | Click here to × chat with me. |
| Receipt number<br>ACRA250303000010  | ARN<br>ARN250303000017                     | Paid via<br>Debit/Cred                              | it Card                        | EP reference numbe<br>pi_3QySGdJUwRqv | er<br>cgtW0riXXqGA | 9                             |

25

Note: All entity and personal information (including UEN, company details, NRIC/FIN numbers, names and addresses) shown are dummy data for illustration purposes only.

Step 39: You will receive notifications in your Bizfile Inbox including:

- UEN for the newly incorporated company
- Notice of successful incorporation
- Link to download the Business Profile for the company.

| Home > Inbox                                                                                                    |                                |
|----------------------------------------------------------------------------------------------------|--------------------------------|
| Inbox                                                                                                    |                                |
|                                                                                                    |                                |
| ← All messages<br>Application approved: Registration of New Business Entity T250008368                                                                                                    |                                |
| Dear Sir/Madam  Entity name: CHOCOERO PTE. LTD. UEN: 202500298W  Transaction Name: Registration Of New Business Entity Transaction No:: T250008368 This is to confirm that CHOCOERO PTE. LTD. is incorporated under section 19(4) of the Companies Act on 01 Apr 2025 and that the company is Exempt Private Company Limited by Shares. Download the free Business Profile of this entity via link Accounting and Corporate Regulatory Authority (ACRA) |                                |
|                                                                                                    | Click here to<br>chat with me. |
|                                                                                                    | •                              |

For applications requiring further review by referral authorities, the process may take up to 15 days. You will receive notification of the outcome in your Bizfile Inbox.

Updated as of 10 Apr 2025